# ightarrow ICF Supplier Hub: Potential Supplier Registration Process

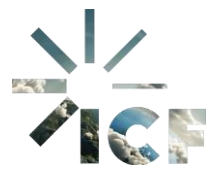

**Purpose:** This document outlines the process for potential suppliers to register on the ICF Supplier Hub through the Zycus Supplier Network (ZSN).

The potential supplier will need to register by entering the following information in the ZSN through this link: <u>https://dewdrops.zycus.com/zsp/guest/genericRegister/ICF225</u>

- Enter email address
- Create password
- Confirm password
- Answer authentication question
- Accept the Zycus Terms & Conditions (T&C)
- Click Register

|                                                                                        | English (US) English (US)                          |
|----------------------------------------------------------------------------------------|----------------------------------------------------|
|                                                                                        | Click to select language option                    |
| Need help in signing up?                                                               |                                                    |
| Lowboys 22000<br>Zr N.<br>Seamless Csoarding<br>Redefining efficiency with convenience | Click for tutorial help pertaining to registration |
| New User? Register                                                                     |                                                    |
| Email Address                                                                          |                                                    |
| Type your email address here                                                           |                                                    |
| Password                                                                               |                                                    |
| Type password here                                                                     | Ø                                                  |
| Confirm Password                                                                       |                                                    |
| Re-type password here                                                                  | Ø                                                  |
| Please Answer<br>1 + 9 =                                                               |                                                    |
| I accept Terms and Conditions                                                          |                                                    |
| Register                                                                               |                                                    |

1. A **one-time password** (OTP) will be sent to the potential supplier's registered email address. Enter the OTP in the designated field and click **Verify OTP**.

| Dear USER,                                                                                                    |
|----------------------------------------------------------------------------------------------------|
| Thank you for registering with the Zycus supplier Network. Please use the below OTP to activate your account. |
| OTP: 695140                                                                                                   |
| This OTP is only valid only for 10 Min. Please activate your account within 10 min of receiving this e-mail.  |
| Regards,                                                                                                    |
| Zycus Supplier Network                                                                                        |

#### ←

#### Welcome to ZSN

If an account exists for "testsupplier1@icf.com" in the Zycus Supplier Network, then One-Time Password (OTP) will be sent to the email ID. Please check your inbox and spam folder.

| Thank you | for registering with ZSN |  |
|-----------|--------------------------|--|
|           |                          |  |

| Enter OTP            |            |
|----------------------|------------|
| Enter OTP            |            |
| Please Enter the OTP |            |
| Resend OTP           | Verify OTP |

İ

2. Complete your User Profile Registration and click Submit at the bottom of the page.

| (Fields marked with are mandatory) My Profile                             |             |                 |                     |
|---------------------------------------------------------------------------|-------------|-----------------|---------------------|
| First Name *                                                              | Last Name * | Display Name *  | Job Title *         |
| Michael                                                                   | Jones       | Michael Jones   | Sales and Marketing |
| Phone Number *                                                            | Fax number  | Country *       |                     |
| 248-555-7654                                                              | Enter fax   | United States   |                     |
| Additional Details<br>(To be filled based on your country)<br>Time Zone * | Currency *  | Number Format * | Date Format *       |
|                                                                           | US Dollar   | 1,222,333.04    | < мм-dd-үүүү ∨      |
| America/New_York                                                          |             |                 |                     |
| America/New_York Time Format *                                            | Language *  |                 |                     |

3. You will receive a **Success** pop-up box. Click **Next** to continue with company registration.

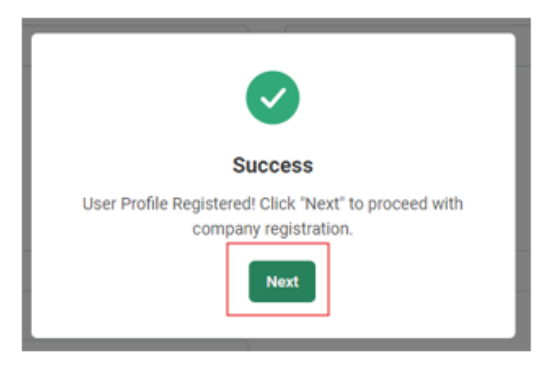

Note: You can continue to complete your company profile or have the option to come back later to complete this step.

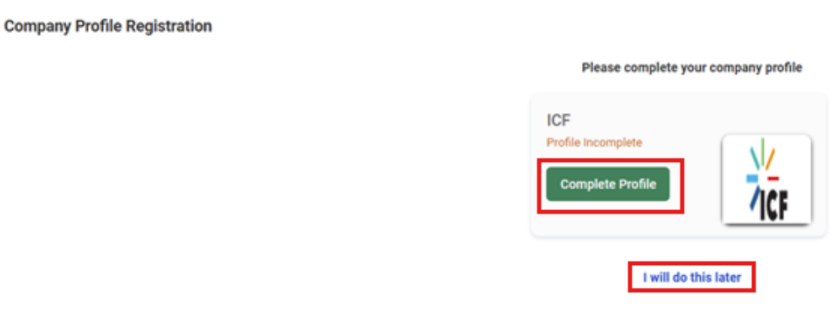

4. Complete the **Company Registration Form** and click **Create**. A red asterisk (\*) denotes a mandatory field to be completed.

| Company Registration Form                  |                   |     | (Fields mar |
|--------------------------------------------|-------------------|-----|-------------|
| Company *                                  |                   |     |             |
| S Belle Consulting Services LLC            |                   |     |             |
| Address Type *                             | Address 1 *       |     |             |
| Head Quarter Address(HQ), Ordering Address | 123 N Main Street |     |             |
| Address 2                                  | Address 3         |     |             |
| Address 2                                  | Address 3         |     |             |
| PO Box Number                              | Country *         |     |             |
| PO Box Number                              | United States     | © ~ |             |
| State *                                    | City *            |     |             |
| Michigan @                                 | Clawson           |     |             |
| 7. (0                                      | Burlan Bhar •     |     |             |
| 48017                                      | 555-555-5555      |     |             |
| Business Fax                               |                   |     |             |
| Business Fax                               |                   |     |             |

5. On the **Terms & Conditions Page**, check the box stating you agree to the terms and conditions and click **Continue**.

| <u>ک</u> | My Company Profile Settings V Help V M                                                                                                    | ~ |
|----------|----------------------------------------------------------------------------------------------------|---|
| G. Home  | Here • Acceset                                                                                                    | 1 |
|          | REFERENCE DOCUMENTS                                                                                                    |   |
|          | Terms & Conditions Page                                                                                                    |   |
|          | Disclaimer                                                                                                    |   |
|          | ICF uses a thirdparty vendor management software platform (Platform). The Platform is owned and controlled by Zycus Infotech Physics Limited (Zycus) (ICF has careful) velocited Zycus to exhance the efficiency of our operations with Vendors and your use of the Platform is adjust to separate term and controlled by Zycus Infotech Physics Limited (Zycus) (ICF has careful) velocited Zycus to exhance the efficiency of our operations with Vendors and your use of the Platform is adjust to separate term adjusted in any damaterie is availability. functionality or performance. Any interruptions, error, or malfunctions in the Platform is service as an existing ICF scottel, and we shall not be held labels for any descent for the controlled and adjusted the terms risks accounter in the Platform. The Platform is adjust to be held labels for any damateria is availability. Functionally, or performance. Any interruptions, error, or malfunctions in the Platform is service as an existing ICF scottel, and we shall not be held labels for any descent for the Platform. Yes control were investing for the Platform is adjust to a set or use of the Platform. The Platform is adjust to adjust on any damateria is availability. Functions, adjust to adjust to a set or use of the Platform. Yes control were into adjust to adjust to any out of the Platform. The Platform is adjust to adjust to adjust to a set or use of the Platform. The Platform is adjust to adjust to a set or use of the Platform. The Platform is adjust to adjust to adjust to a set or use of the Platform. The Platform is adjust to adjust to a set or use of the Platform is adjust to adjust to a set or use of the Platform. The Platform is adjust to adjust to  |   |
|          | Privacy Statement                                                                                                    |   |
|          | ICP Collects your personal information to facilitate your access and use of Bource to Pay, including monitoring contract compliance. Without this information ICF would be unable to provide these services. Your personal information may be shared with output the distance of these services. They personal information may be shared with output the distance of these services. They personal information may be shared with output the distance of these services. They personal information de matched with output the distance of these services. They personal information is a solution of the services and concerving up annotal model and as the term of the personal information of the personal information is a hadded in accordance with TCP index provides (you service that you personal information is a hadded in accordance with TCP index provides (you personal information is a hadded in accordance with TCP index personal information is a hadded in a service is a service output of the personal information is a hadded in the personal information is a hadded in the personal information information is hadded in the personal inform |   |
|          | ICF Values                                                                                                    |   |
|          | In using this Site, you agree to adde by IOP's values/phtps://www.icf.com/company/adu/our-values) and comply with ICP's policies, including IOP's Code of Bunkses Ethics and Conduct, tappier Code of Donduct, resources available at ICP's Ethics and Compliance/https://www.icf.com/company/ethics<br>and compliance) website and other policies that may be provided to poly by the Company (see Trats to there values, policies and <u>Langers</u> to the above<br>in the above                                                                                                    |   |
|          |                                                                                                    |   |
|          |                                                                                                    |   |
|          | Continue                                                                                                    |   |
|          |                                                                                                    | _ |

6. Complete Company Details and Doing Business with ICF (both of these sections are mandatory).

| Company Details * | Doing Business with ICF • | Supplier Info - US | Doing Business With ICF in US | Documents & Certifi < ゝ |
|-------------------|---------------------------|--------------------|-------------------------------|-------------------------|
|                   |                           |                    |                               |                         |

7. In **Company Details**, complete the **Legal Structure**, **Tax Details**, **Unique Entity Identifier**, and **Tax ID**.

| Company Details * Doir     | ng Business with ICF *    | Doing Business W | ith ICF in US   | US Federal Bus Classifications | US Federal I 🔇                     | $\sim$ |
|----------------------------|---------------------------|------------------|-----------------|--------------------------------|------------------------------------|--------|
| Company Details            |                           |                  |                 |                                |                                    |        |
| Global Supplier Identifier |                           |                  | Legal Name *    |                                |                                    |        |
| 18739                      |                           |                  | S Belle Cons    | sulting Services, LLC          |                                    |        |
| Legal Structure * 🕕        |                           |                  | Legal Entity Re | gistration Country?            |                                    |        |
| Legal Structure            |                           | ~                | Legal Entity    | Registration Country?          |                                    | ~      |
|                            |                           |                  |                 |                                |                                    |        |
| DUNs Number (i)            |                           | Г                | Unique Entity I | dentifier                      |                                    |        |
| DUNs Number                |                           |                  | O Yes (         | ) No                           |                                    |        |
| Unique Entity Identifier 🛈 |                           |                  | Company Esta    | blishment Date                 |                                    |        |
| Unique Entity Identifier   |                           |                  | MM/DD/YYY       | Y                              |                                    | Ħ      |
| Website Address            |                           |                  |                 |                                |                                    |        |
| Website Address            |                           |                  |                 |                                |                                    |        |
| Tou Datalla                |                           | 1                |                 |                                |                                    |        |
| Tax Details                |                           | _                |                 |                                |                                    |        |
| Tax ID Format *            |                           |                  | Tax ID          |                                |                                    |        |
| US Federal Tax ID          | US Social Security Number |                  | Tax ID          |                                |                                    |        |
|                            |                           | <u> </u>         |                 |                                |                                    |        |
|                            |                           | -                |                 |                                | <ul> <li>indicates mand</li> </ul> | atory  |

7.1. Note when you select a Legal Structure, a pop-up box will appear. Click Proceed.

|                            |  | 3 Belle Consulting Services LLG          |  |  |
|----------------------------|--|------------------------------------------|--|--|
| Legal Structure * 🕥        |  | Legal Entity Registration Country? ①     |  |  |
| Single Member LLC (SMLLC)  |  | Legal Entity Registration Country?       |  |  |
|                            |  | Confirm                                  |  |  |
| DUNs Number ①              |  | Changes made may affect subvisues)       |  |  |
|                            |  | Company - Company Detail-Sole Proprietor |  |  |
| Unique Entity Identifier ① |  | Company - Type of LLC                    |  |  |
| Unique Entity Identifier   |  | Cancel Proceed                           |  |  |
| Website Address            |  |                                          |  |  |

- 7.1.1. Tax Details are based on the Legal Structure you have identified.
- US Federal Tax ID is required under the following:
  - Corporation
  - Limited Liability Company (LLC)
  - Non-Profit/Not for Profit
  - o Partnership
  - Sole proprietorship
  - Corporation/Public Limited Company (PLC)
  - o Joint Venture
  - Limited Liability Partnership (LLP)

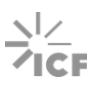

- Other (501(c)3, Religious Institution, Government Entity, etc.)
- US Social Security Number (SSN) is required under the following:
  - Independent Consultant
  - Single Member LLC (SMLLC) Please see W9 Instructions on page 4, 2nd full paragraph under "Part 1" (right hand column) for more information
- VAT/Other (non-domestic) is required under the following:
  - Independent Consultant
  - Private Limited Company (LTD S.A., GmbH, etc.)
  - Corporation
  - Partnership
  - Other (Foreign Government Entity, Non-Profit/Not for Profit, etc.)
- 7.2. If you select **Individual Consultant** or **Sole Proprietor** as your **Legal Structure**, you will be prompted to answer the following questions in the **Company Detail Sole Proprietor** subview. If you answer "No" to the question "**Have you ever been employed by ICF?"** leave the fillable box blank.

| Have you ever been employed by ICF? •                                                                                                    | What was your ICF employee ID number or provide the last four of your SSN?<br>12345 |
|----------------------------------------------------------------------------------------------------|-------------------------------------------------------------------------------------|
| Are you a current or have you been a former Government Employee in the last 3 years (federal, national, state, local, or military)? If yes, you may be asked to provide a letter from your agency's ethics office or equivalent as part of the onboarding process. |                                                                                     |
| ► 🔿 Yes 💿 No                                                                                                    |                                                                                     |

8. Complete the **Doing Business** with ICF section.

|   | Doing Business with ICF                                                                                                    |                    |
|---|----------------------------------------------------------------------------------------------------|--------------------|
|   | Are You, Or Will You Be, Doing Business with ICF-North America?       Are You, Or Will You Be, Doing Business with ICF in other Re         Yes       No | gions? *           |
| _ | Are You, Or Will You Be, Doing Business with ICF in the United States? *                                                                                |                    |
|   | * i                                                                                                    | ndicates mandatory |

- 8.1. **Answer: Are you or will you be doing business with ICF-North America?** (This includes work being done in Canada and Mexico).
- 8.2. Answer: Are you or will you be doing business with ICF in the United States? (This includes work being done in the US). If you click "Yes," complete the additional questions.

| Doing Business With ICF in US                                                                   |                                                                                                    |
|-------------------------------------------------------------------------------------------------|----------------------------------------------------------------------------------------------------|
| Are You, Or Will You Be, Doing Business Under a United States Federal<br>Government Contract? • | Are You, Or Will You Be, Doing Business Under a United States State or Local<br>Government Contract? * |
| O Yes O No                                                                                      | O Yes O No                                                                                             |
| Are You, Or Will You Be, Doing Business Under a Commercial Business<br>Contract? *<br>Yes No    |                                                                                                    |

\* indicates mandatory

8.2.1. Answer: Are you, or will you be, doing business under a United States Federal

Government Contract? If you click "Yes," complete the additional questions.

Note: The answers shown below are for example purposes only, please answer based on your classifications.

| U.S. Federal Government Classifications                                                                                                    |                                                                                                    |
|----------------------------------------------------------------------------------------------------|----------------------------------------------------------------------------------------------------|
| The following designations are used by our US federal government clients in<br>accordance with applicable regulatory or contractual requirement. Definitions<br>are consistent with the applicable regulatory reference given for each<br>classification below. |                                                                                                    |
| Alaskan Native Corporations and IndianTribes ① O Yes  No                                                                                                    | Historical Black Colleges and Universities (HBCU)/Minority Serving<br>Institutions (MSI) ①<br>O Yes  No |
| 8(a) ①<br>() Yes () No                                                                                                    | AbilityOne Non-Profit ①<br>④ Yes O No                                                                   |
| Woman-Owned Small Business 🕕                                                                                                    | Small Disadvantaged Business ①                                                                          |
| O Yes ( No                                                                                                    | 🔿 Yes 💿 No                                                                                              |
| Service-Disabled Veteran-Owned Small Business                                                                                                    | Historically Under-Utilized Business Zone                                                               |
| 🔿 Yes 💿 No                                                                                                    | 🔿 Yes 💿 No                                                                                              |
| Veteran-Owned Small Business                                                                                                    | Mentor Protege Program ①                                                                                |
| 🔿 Yes 💿 No                                                                                                    | 🔿 Yes 💿 No                                                                                              |
|                                                                                                    | * indicates mandatory                                                                                   |

- 8.3. Answer: Are you, or will you be, doing business under a Commercial Business Contract? If you select "Yes," complete the additional questions.
- 8.4. Answer: Are you or will you be doing business under a United States State or Local Government Contract? If you select "Yes," complete the additional questions.

Note: The answers shown below are for example purposes only, please answer based on your classifications.

| Other U.S. Classifications                                                                                                    |                                   |
|----------------------------------------------------------------------------------------------------|-----------------------------------|
| The following designations are used by our state, local, or commercial clients<br>in accordance with applicable regulatory or contractual requirement. The<br>definitions vary, but these are the core categories |                                   |
| Diverse/Minority Business Enterprise                                                                                                    | Small Minority-Owned Business ①   |
| O Yes ( No                                                                                                    | Yes O No                          |
| Woman-Owned Business Enterprise (i)                                                                                                    | Veteran-Owned Business Enterprise |
| ● Yes ○ No                                                                                                    | 🔿 Yes 💿 No                        |
|                                                                                                    | * indicates mandatory             |

8.5. Answer: Are you or will you be doing business with ICF in other regions? If you select "Yes," complete the additional questions.

Note: The answers shown below are for example purposes only, please answer based on your classifications.

| ✤ Is your company minority owned? ①                      |
|----------------------------------------------------------|
| 🔿 Yes 💿 No                                               |
| Other under represented group? Please specify $\bigcirc$ |
| Other under represented group? Please specify            |
| •                                                        |

9. In the US Federal NAICS Code section, click Add new.

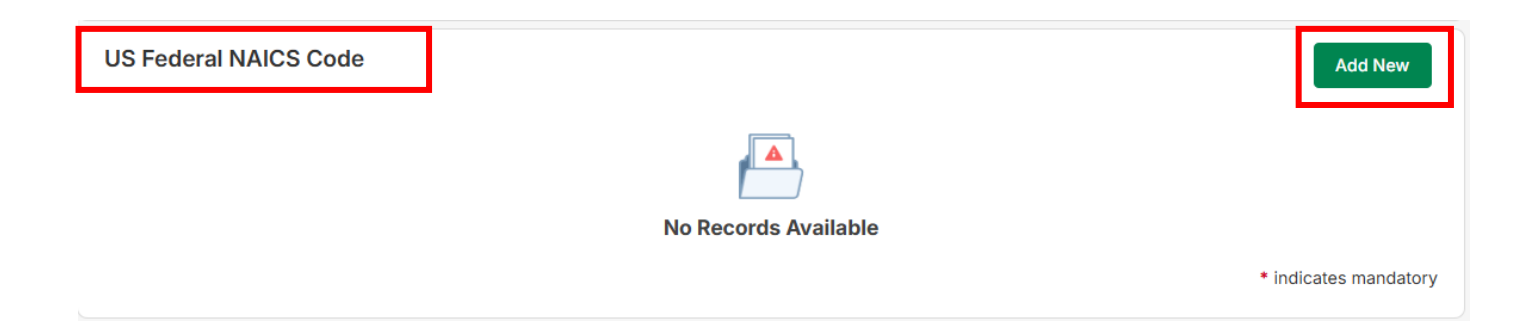

10. Select the **Sector Name** that describes your qualifications from the drop-down.

| Sector Code & Description |                                                                       |
|---------------------------|-----------------------------------------------------------------------|
| Sector Code & Description | ~                                                                     |
| Î                         |                                                                       |
| -                         |                                                                       |
|                           |                                                                       |
| * indicat                 | es mandator                                                           |
| Cancel                    | Save                                                                  |
|                           |                                                                       |
|                           | Sector Code & Description Sector Code & Description  • indicat Cancel |

11. Select the applicable **Sector Code & Description** from the drop-down.

| US Federal NAICS Code                 |                                                             |
|---------------------------------------|-------------------------------------------------------------|
| Sector Name                           | Sector Code & Description                                   |
| Sector 51 – Information 💿             | ✓ Sector Code & Description ✓                               |
|                                       | 512110: Motion Picture and Video Production                 |
| Supplier Business Size                | 512120: Motion Picture and Video Distribution               |
| Small/Independent Consultant          | 512131: Motion Picture Theaters (except Drive Ins)          |
|                                       | 512132: Drive In Motion Picture Theaters                    |
| _                                     | 512191: Teleproduction and Other<br>Postproduction Services |
| l l l l l l l l l l l l l l l l l l l | 512199: Other Motion Picture and Video                      |

12. Select the applicable **Supplier Business Size** and click **Save**.

| Sector Name             |    | Sector Code & Description                 |    |
|-------------------------|----|-------------------------------------------|----|
| Sector 51 – Information | 8~ | 512110: Motion Picture and Video Producti | ⊗~ |
|                         |    |                                           |    |
| Supplier Business Size  |    |                                           |    |
| C Large                 |    |                                           |    |
| <u> </u>                |    |                                           |    |

13. The **Documents & Certifications** section allows you to add additional documentation to support yourself or organization. To add supporting documentation, click **Add New**.

| Documents & Certifications | Add New               |
|----------------------------|-----------------------|
|                            |                       |
| No Records Available       |                       |
|                            | * indicates mandatory |

14. Select the **Document Type** you are uploading from the drop-down menu.

| Documents & Certifications       |                                       |     |
|----------------------------------|---------------------------------------|-----|
| Document Type                    | Document                              |     |
| Document Type                    | Drop a file here or browse file       |     |
| Official Name Change             | A                                     |     |
| US Federal Documents             | <ul> <li>indicates mandato</li> </ul> | ory |
| Other Supporting Document        | Cancel Sav                            | e   |
| Representations & Certifications | ness (i)                              |     |
| Socio-economic Classifications   |                                       |     |
| Diveristy Certifications         | nterprise ①                           |     |
| Insurance Documents              |                                       |     |
|                                  | * indicates mandatory                 |     |

15. Click **Browse** and select the files you would like to add to your profile. Once the files are attached, click **Save**. File size may not be larger than 10 mb.

| ľ    | Documents & Certifications        |                |                                          |            | ×           |
|------|-----------------------------------|----------------|------------------------------------------|------------|-------------|
| l    | Document Type Insurance Documents | 8 v            | Document Drop a file here or browse file | 0          | P Browse    |
| ocal |                                   |                |                                          | * indicate | s mandatory |
|      | Small Minority                    | -Owned Rusines | s (i)                                    | Cancel     | Save        |

16. In the DBA / Alias section, you can add other names for the company for business purposes. Click Add New.

| DBA / Alias |                      | Add New               |
|-------------|----------------------|-----------------------|
|             |                      |                       |
|             | No Records Available |                       |
|             |                      | * indicates mandatory |

## 17. Enter the Alias Name.

17.1. Select Alias Type from the **drop-down.** 

17.2. Select if the DBA/Alias Has Separate Addresses. Click Save.

| Alias Name *            | Alias Type * |   |
|-------------------------|--------------|---|
| Healthy Kids of DMV     | DBA          | 8 |
|                         |              |   |
|                         |              |   |
| Has Separate Addresses? |              |   |
| 🔿 Yes 💿 No              |              |   |

17.3. Repeat for each DBA/ Alias you or the entity uses.

18. Add additional addresses and contacts in the **Associated Address(es)** section as needed by clicking **Add New**.

| ACCOUNT REFERENCE DOCU                   | MENTS                               |                  |               |                 |               |               |                 |                                         |
|------------------------------------------|-------------------------------------|------------------|---------------|-----------------|---------------|---------------|-----------------|-----------------------------------------|
| Complete the supplier profile by providi | ng all required details in the main | views and the    | ir sub-views. |                 |               | $\nabla$      | Q Search        |                                         |
| Company *                                | All Locations * Cont                | act Details *    |               |                 |               |               |                 |                                         |
| Address *                                | Associated Address(e                | s)               |               |                 |               |               |                 | Add New                                 |
| Capabilities                             |                                     |                  |               |                 |               |               |                 |                                         |
|                                          | Select Legal/DBA supplie            | er name Add      | ress ID Accou | int Group       | Address       | Pho           | ne Pho          | one Extens Actions                      |
|                                          | S Belle Consulting S                | -                | Head (        | Quarter Address | 123 N Main St | reet, C 555-  | 555-5555 -      | Edit                                    |
|                                          |                                     |                  |               |                 |               |               |                 | indicates mandatory                     |
|                                          | Showing Contact Deta                | ills for All Loc | cations       |                 |               |               |                 | Add New                                 |
|                                          | For Address                         | Contact Type     | First Name    | Middle Name     | Last Name     | Title         | Email           | Actions                                 |
|                                          | (HQOART)123 N Main S                | Other            | Shanay        | -               | Belle         | Account Manag | jer sbelleconst | ultingserv Edit                         |
|                                          |                                     |                  |               | -               |               |               |                 | <ul> <li>indicates mandatory</li> </ul> |

19. Complete the fields with the red asterisk (\*). Note if you are entering a **PO Box Number**, enter in the number without spaces.

| Select Legal/DBA supplier name * | Account Group *                     |
|----------------------------------|-------------------------------------|
| S Belle Consulting Services LLC  | <ul> <li>✓ Account Group</li> </ul> |
| Address 1 *                      | Address 2                           |
| Address 1                        | Address 2                           |
| Address 3                        | PO Box Number *                     |
| Address 3                        | PO Box Number                       |
| Country *                        | State *                             |
| Country                          | ✓ State √                           |
| City * 🗲                         | Zip / Postal Code *                 |
| City                             | Zip / Postal Code                   |
| Phone *                          | Phone Extension                     |
| Phone                            | Phone Extension                     |
| Fax                              | Fax Extension                       |
| Fax                              | Fax Extension                       |
|                                  | * indicates mandator                |

20. Under **Account Group**, identify the type of address you are adding from the drop-down menu.

| Account Group *                     |                        |  |
|-------------------------------------|------------------------|--|
| Account Group                       | ~                      |  |
| Ordering Address (OA)               | ^<br>                  |  |
| Remit To Address (RT)               |                        |  |
| Head Quarter & Orderi               | ng Address             |  |
| Head Quarter Address<br>Address(RT) | (HQ), Remit To         |  |
| Ordering Address(OA)                | , Remit To Address(RT) |  |
| Head Quarter Address                | (HQ), Ordering         |  |

## 21. Click Save.

| Select Legal/DBA supplier name * |    | Account Group *       |                   |
|----------------------------------|----|-----------------------|-------------------|
| S Belle Consulting Services LLC  | ~  | Remit To Address (RT) | $\otimes$ $\sim$  |
| Address 1*                       |    | Address 2             |                   |
| 98765 Ratio Road                 |    | Address 2             |                   |
| Address 3                        |    | PO Box Number         |                   |
| Address 3                        |    | PO Box Number         |                   |
| Country *                        |    | State *               |                   |
| United States                    | ⊗~ | Michigan              | $\otimes$ $\sim$  |
| City *                           |    | Zip / Postal Code *   |                   |
| Troy                             |    | 48088                 |                   |
| Phone *                          |    | Phone Extension       |                   |
| 248-555-5555                     |    | Phone Extension       |                   |
| Fax                              |    | Fax Extension         |                   |
| Fax                              |    | Fax Extension         |                   |
|                                  |    | * in                  | idicates mandator |

# 22. View the Associated Address(es).

#### Associated Address(es)

Address Select Legal/DBA supplier name Address ID Account Group Phone Phone Exten Actions Edit S Belle Consulting S... Head Quarter Address... 123 N Main Street, C... 555-555-5555 \_ \_ S Belle Consulting S... Remit To Address (RT... 98765 Ratio Road, Tr... 248-555-5555 Edit --S Belle Consulting S... Remit To Address (RT... PO Box 6528, Royal O... 248-555-5555 Edit \_ \_ \* indicates mandatory

Add New

23. In the Showing Contact Details for All Locations section, click Add New.

| ACCOUNT REFERENCE DOCU                   | JMENTS                               |                   |              |                 | 1             | 1.1.1.1       |             |               |                |
|------------------------------------------|--------------------------------------|-------------------|--------------|-----------------|---------------|---------------|-------------|---------------|----------------|
| Complete the supplier profile by providi | ing all required details in the mair | views and their   | sub-views.   |                 |               | $\nabla$      | Q Search    |               |                |
| Company *                                | All Locations * Con                  | act Details *     |              |                 |               |               |             | _             |                |
| Address *                                | Associated Address(e                 | s)                |              |                 |               |               |             |               | Add New        |
| Capabilities                             | Select Legal/DBA supplie             | er name Addre     | ess ID Accou | unt Group       | Address       | Pho           | ne          | Phone Extens  | Actions        |
|                                          | S Belle Consulting S                 | -                 | Head         | Quarter Address | 123 N Main St | reet, C 555-  | 555-5555    | -             | Edit           |
|                                          | Showing Contact Deta                 | ails for All Loca | ations       |                 |               |               |             | * indica      | Ites mandatory |
|                                          | For Address                          | Contact Type      | First Name   | Middle Name     | Last Name     | Title         | Email       |               | Actions        |
|                                          | (HQOART)123 N Main S                 | Other             | Shanay       | -               | Belle         | Account Manag | ger sbellec | onsultingserv | Edit           |
|                                          |                                      | 4                 |              | -               |               |               |             | indication    | ites mandatory |

24. Complete the fields with the red asterisk (\*).

| For Address *   |   | Contact Type * 🛛 🕂 🕂    |        |
|-----------------|---|-------------------------|--------|
| Select          | ~ | Contact Type            | $\sim$ |
| First Name * 🔶  |   | Middle Name             |        |
| First Name      |   | Middle Name             |        |
| Last Name *     |   | Title * 🔶               |        |
| Last Name       |   | Title                   |        |
| Email * 🔶       |   | Phone Number * 🔶        |        |
| Email           |   | Phone Number            |        |
| Phone Extension |   | Cell Number             |        |
| Phone Extension |   | Cell Number             |        |
| Fax             |   | Fax Extension           |        |
| Fax             |   | Fax Extension           |        |
| Time Zone       |   | Base language           |        |
| Time Zone       | ~ | Base language           | $\sim$ |
| Date Format     |   | Number Format           |        |
| Date Format     | ~ | Number Format           | $\sim$ |
| Date Format     | ~ | Number Format           |        |
| Currency        |   | Supplier Portal Access? |        |

25. Select the **For Address** associated with the contact from the drop-down.

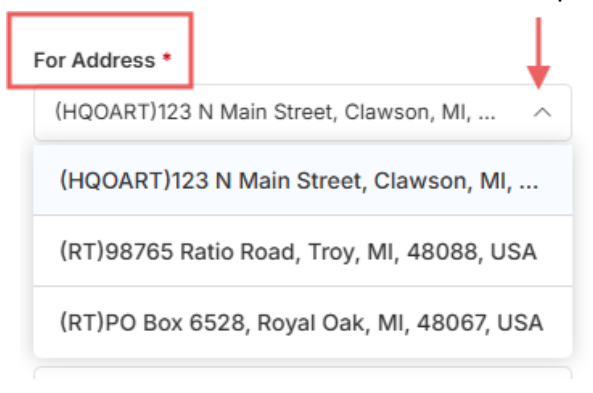

26. Select the **Contact Type** from the drop-down.

| С | ontact Type *     |      |   |
|---|-------------------|------|---|
|   | Contact Type      | ×    | ~ |
|   | Other             |      | Î |
|   | Sales             |      | I |
|   | Accounts Receiv   | able | I |
|   | Technical Assista | ance | I |
|   | Customer Servic   | e    | I |
|   | Contracts Admin   |      | ľ |
|   | General           |      | ÷ |

# 27. Click Save.

| Showing Contact Details for All Locations      |                         |            |
|------------------------------------------------|-------------------------|------------|
| For Address *                                  | Contact Type *          |            |
| (HQOART)123 N Main Street, Clawson, MI, $\vee$ | Owner                   | <b>O</b> ~ |
| First Name *                                   | Middle Name             |            |
| Lilly                                          | Middle Name             |            |
| Last Name *                                    | Title *                 |            |
| Josephs                                        | CEO                     |            |
| Email *                                        | Phone Number *          |            |
| lillyjosephs.2006@gmail.com                    | 248-555-5555            |            |
| Phone Extension                                | Cell Number             |            |
| Phone Extension                                | Cell Number             |            |
| Fax                                            | Fax Extension           |            |
| Fax                                            | Fax Extension           |            |
| Time Zone                                      | Base language           |            |
| Time Zone V                                    | Base language           | ~          |
| Date Format                                    | Number Format           |            |
| Date Format ~                                  | Number Format           | ~          |
| Currency                                       | Supplier Portal Access? |            |
|                                                | Cano                    | cel Save   |

### 28. View new contact.

| Showing Contact Deta | ils for All Loca | tions      |             |           |                 | l                          | Add New   |
|----------------------|------------------|------------|-------------|-----------|-----------------|----------------------------|-----------|
| For Address          | Contact Type     | First Name | Middle Name | Last Name | Title           | Email                      | Actions   |
| (HQOART)123 N Main S | Other            | Shanay     | -           | Belle     | Account Manager | sbelleconsultingserv       | Edit      |
| (HQOART)123 N Main S | Owner            | Lilly      |             | Josephs   | CEO             | lillyjosephs.2006@gm.<br>▶ | Edit      |
|                      |                  |            | _           |           |                 | * indica                   | tes manda |

29. Navigate to the **Capabilities** section. While **Capabilities** and **Business Certifications** are not required, adding them may assist you or your organization being chosen for a project.

| Complete the supplier profile by providing all r | equired details in the main views and their sub-views. | Q Search | 7                     |
|--------------------------------------------------|--------------------------------------------------------|----------|-----------------------|
| Company *                                        | Capabilities (add up to 10) Business Certifications    |          |                       |
| Address *                                        | Capabilities (add up to 10)                            |          | Add New               |
| Capabilities                                     | No Records Availabl                                    | le       |                       |
|                                                  |                                                        |          | * indicates mandatory |
|                                                  | Business Certifications                                |          | Add New               |
|                                                  | No Records Availabl                                    | le       |                       |
|                                                  |                                                        |          | * indicates mandatory |

# 30. Click Add New.

| Capabilities (add up to 10) | Add New            |  |
|-----------------------------|--------------------|--|
|                             |                    |  |
| No Records Available        |                    |  |
| •1                          | ndicates mandatory |  |

31. Add up to 10 capabilities using the drop-down menus. Click **Save**. Note the **Provide any comments based on your selection** field may be completed, but is not mandatory.

| ligh Level Capability                   | Sub Level Capability             |
|-----------------------------------------|----------------------------------|
| Human Resources-Employee Benefits & C 💿 | Employee Benefits & Compensation |
| Continent                               | Region ①                         |
| North America                           | North America                    |
| Country                                 | State/Province                   |
| United States of America                | Virginia 💿 🗸                     |

32. Under the Business Certifications section, click Add New.

| Complete the supplier profile by providing all r | Q Search                                            | 7 |                     |
|--------------------------------------------------|-----------------------------------------------------|---|---------------------|
| Company *                                        | Capabilities (add up to 10) Business Certifications |   |                     |
| Address *                                        | Capabilities (add up to 10)                         |   | Add New             |
| Capabilities                                     |                                                     |   |                     |
|                                                  | No Records Available                                | 9 |                     |
|                                                  |                                                     |   | indicates mandatory |
|                                                  | Business Certifications                             |   | Add New             |
|                                                  |                                                     |   |                     |
|                                                  | No Records Available                                | 9 | indicates mandatory |

33. Select the **Certification Type** from the drop-down, click **Browse** to add documentation, and then click **Save**.

| ľ     | Business Certifications |                                 | ×                  |  |  |  |
|-------|-------------------------|---------------------------------|--------------------|--|--|--|
|       | Certification Type      | Certificate                     |                    |  |  |  |
|       | Certification Type      | Drop a file here or browse file | @ Browse           |  |  |  |
| b-\   | ISO 27001 Certification |                                 |                    |  |  |  |
|       | ISO 20000 Certification | * inc                           | idicates mandatory |  |  |  |
| icat. | ISO 9001 Certification  | Ca                              | ncel Save          |  |  |  |
|       | SOC 2 Type 1            | _                               |                    |  |  |  |
|       | SOC 1 Type 1            | Add New                         |                    |  |  |  |
|       | SOC 1 Type 2            |                                 |                    |  |  |  |
|       | NIST 800-171 Compliant  |                                 |                    |  |  |  |

Note: If you need to come back to complete the registration or add more information, click **Save as Draft**.

| Save as Draft | Submit |
|---------------|--------|

34. Once all your information is completed, click Submit.

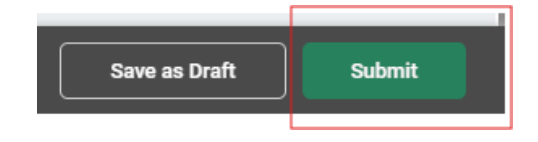

35. A pop-up box will appear. Click **Submit** again.

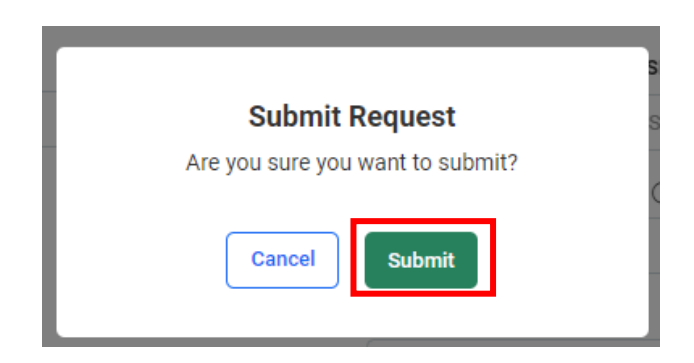

Note: If there are errors, an **Errors/Warnings** message will appear at the top of the page. This message will list all items which require updating before the request can be resubmitted.

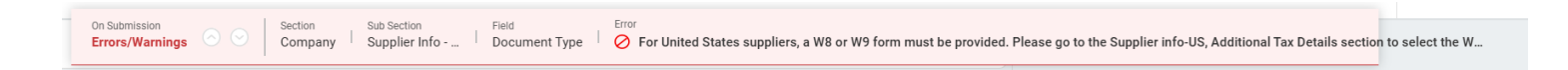

36. If all required documentation has been successfully submitted, you will receive a **Success** message. Click **OK**.

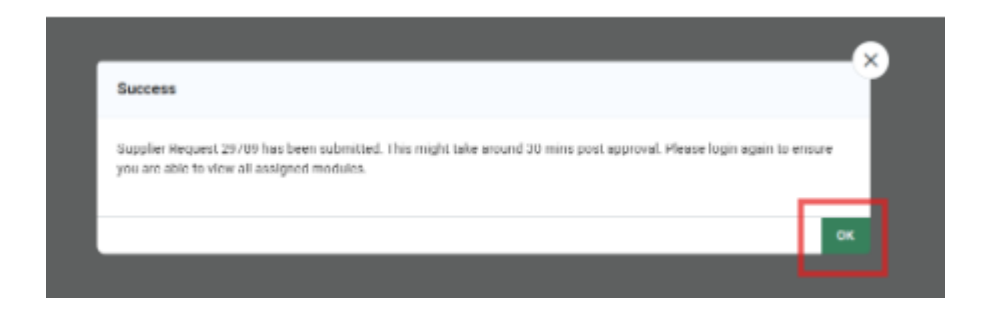

37. View your request and its current status.

|                          |                         |      |              |               |            |                | A A A AAAA     |                  |              |
|--------------------------|-------------------------|------|--------------|---------------|------------|----------------|----------------|------------------|--------------|
| Request Number 0         | Company Name 🔉          | GSID | Request Type | Supplier Type | ICF Region | Requested On 😄 | Elapsed time 🗘 | Status 🗘         | Actions      |
| 29789                    | Steel and Company, Inc. | 7829 | Create       | Potential     | -NA-       | 03/15/2025     | 00:00          | Pending Approval |              |
| Show records 10 $$ $$ $$ |                         |      |              |               | 100        |                |                |                  | Go to page 1 |

38. Click the **Home** button on the left side of your screen. Once your request has been approved, it will show here.

| ZΥ   |                |                                                             |   |
|------|----------------|-------------------------------------------------------------|---|
| Home | Show all cards |                                                             |   |
|      |                | Incomplete Profiles (0)                                     |   |
| ICF  |                | Pending Completion                                          |   |
|      |                | No action required on the profiles                          |   |
|      |                | Supplier Requests                                           | : |
|      |                | S Belle Consulting Services LLC APPROVED                    |   |
|      |                | GSID         Requested On           8430         05/02/2025 |   |
|      |                |                                                             |   |
|      |                | 1 of 1 records                                              |   |
|      |                |                                                             |   |